#### NOTICE OF 1<sup>ST</sup> EXTRA ORDINARY GENERAL MEETING FOR FY 2024-25

NOTICE IS HEREBY GIVEN THAT 01<sup>st</sup> EXTRA ORDINARY GENERAL MEETING FOR THE FINANCIAL YEAR 2024-25 OF THE MEMBERS OF MEGA CORPORATION LIMITED ('COMPANY') WILL BE HELD ON TUESDAY, 03<sup>RD</sup> DECEMBER 2024 AT 12.30 P.M. (IST) THROUGH VIDEO CONFERENCING TO TRANSACT THE FOLLOWING BUSINESS:

#### **SPECIAL BUSINESS:**

#### Item No. 1 – APPOINTMENT OF STATUTORY AUDITOR TO FILL CASUAL VACANCY

To consider and if thought fit, to pass with or without modification, the following resolution as an **Ordinary Resolution**:

**"RESOLVED THAT** pursuant to the provisions of Section 139(8) of the Companies Act, 2013 read with; i) the Companies (Audit and Auditors Rules), 2014 (the Rules), including any statutory modification(s) or re-enactment(s) thereof for the time being in force and ii) pursuant to the recommendation made by the Board of Directors through resolution passed on 7<sup>th</sup> September 2024, M/s Manish Pandey & Associates (FRN: 019807C), be and are hereby appointed as the Statutory Auditors of the Company to fill the casual vacancy caused by the resignation of M/s. A G M S & Co., Chartered Accountants, (Firm Registration No: 021141N).

**RESOLVED FURTHER THAT** M/s Manish Pandey & Associates (FRN: 019807C), Chartered Accountants, be and are hereby appointed as the Statutory Auditors of the Company from this Extraordinary General Meeting and that they shall hold the office of the Statutory Auditors of the Company from the conclusion of this Extraordinary General Meeting until the conclusion of the ensuing Annual General Meeting and that they shall conduct the Statutory Audit for the period ended 31st March, 2024 and such other audit/review/certification/work as may be required and/or deemed expedient, on such remuneration and out-of-pocket expenses, as may be fixed by the Management of the Company, in consultation with them.

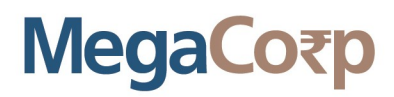

**RESOLVED FURTHER THAT** Mr. Kunal Lalani, Director and/or Mr. Surendra Chhalani CFO be and are hereby severally authorized to do all acts, deeds, matters and things as considered necessary and execute all necessary documents, applications and returns for the purpose of giving effect to the aforesaid resolutions.

> By Order of the Board For MEGA CORPORATION LIMITED

Place: New Delhi Date: 02.11.2024

> -/Sd Krashmee Bhartiya (Company Secretary cum Compliance Officer) Membership No. : A66667

# Notes:

This Notice is being sent only in electronic form, in accordance with the relaxation granted by the Securities and Exchange Board of India vide Circular No. SEBI/HO/CFD/CFD-PoD-2/P/CIR/2023/167 dated October 7, 2023 and the Ministry of Corporate Affairs vide MCA General Circular No. 09/2023 dated September 25, 2023, to all the shareholders whose names appear on the Register of Members / list of Beneficial Owners as received from National Securities Depository Limited (NSDL) / Central Depository Services (India) Limited (CDSL) as at the close of business hours on 1<sup>st</sup> November, 2024 and who have registered their email id with the Company/Depositories.

#### 1. Appointment of Proxy

Since this EGM is being held pursuant to the MCA circulars through VC/OAVM, physical attendance of Members has been dispensed with and there is no provision for the appointment of proxies. Accordingly, the facility for appointment of proxies by the Members under Section 105 of the Act will not be available for this EGM and hence the Proxy Form, Attendance Slip and route map are not annexed to this Notice.

#### 2. Voting

- i. In accordance with the provisions of Section 108 of the Companies Act, 2013, read with read with Rule 20 of the Companies (Management and Administration) Rules, 2014, as amended and Regulation 44 of the SEBI (Listing Obligations and Disclosure Requirements) Regulations, 2015, the Company has provided the facility of voting by electronic means (remote e-voting) to the members.
- ii. The Board of Directors has appointed Mr. Vikash Gupta, Practicing Company Secretary, as the Scrutinizer, for conducting the e-voting process in a fair and transparent manner.
- iii. The Company has engaged the services of Central Depository Services (India) Limited ("CDSL") and National Securities Depository Limited ("NSDL") to provide e-voting facilities, enabling the members to cast their vote electronically in a secure manner.
- iv. It may be noted that the remote e-voting facility is optional. The remote e-voting facility will be available at the link <u>www.evotingindia.com</u> during the following voting period:
  The remote e-voting would commence on Saturday, the 30<sup>th</sup> November, 2024 (9:00 A.M.) and end on Monday, the 2<sup>nd</sup> December, 2024 (5:00 P.M.).
- v. During the above period, shareholders of the Company, holding shares either in physical form or in dematerialised form, as on the cut-off date of 26<sup>th</sup> November, 2024, may cast their vote electronically. The e-voting module shall be disabled by CDSL/NSDL/RTA for voting after 5:00 P.M. on 2<sup>nd</sup> December, 2024. Once the vote on a resolution is cast by the shareholder, the shareholder cannot change it subsequently.
- vi. Institutional / Corporate Shareholders (i.e. other than individuals / HUF, NRI, etc.) are required to send a scanned copy (PDF/JPG Format) of its Board or governing body Resolution/Authorization etc., authorizing its representative to attend the EGM through VC / OAVM on its behalf and to vote through remote e-voting. The said Resolution/Authorization shall be sent to the Scrutinizer by email through its registered address cs@megacorpltd.com marked email to with а copy to instameet@linkintime.co.in
- vii. Any person who acquires shares of the Company and becomes a Member of the Company after sending of the Notice and holding shares as of the cut-off date, may obtain the login ID and password by sending a request at <u>enotices@linkintime.co.in</u>. However, if he / she is already registered with LIIPL for remote e-voting then he / she can use his / her existing user ID and password for casting the vote.
- viii. The Scrutinizer shall, immediately after the conclusion of voting at the EGM, unblock the votes cast through remote e-voting in the presence of at least two witnesses not in the employment of the Company. The Scrutinizer shall, within 24 hours from the conclusion of the EGM, prepare and present a consolidated report of the total votes cast in favour or against, if any, to the Chairman or any other Key Managerial Personnel who shall

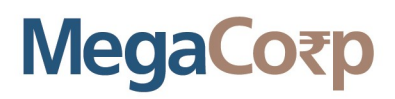

countersign the same and declare the results of the voting within 48 hours of conclusion of Extra Ordinary General Meeting.

ix. The results declared along with the report of Scrutinizer shall be placed on the website of the Company <u>www.megacorpltd.com</u> and on the website of Link Intime India Private Limited <u>www.linkintime.co.in</u> immediately after the declaration of results by the Chairman or any other Key Managerial Personnel. The results shall also be forwarded to the Stock Exchange within 48 hours of the conclusion of Extra Ordinary General Meeting.

#### 4. Other Matters

**A.** Members who are holding shares in physical form are requested to avail dematerialisation facility. For further information, please refer to FAQs posted by National Securities Depository Limited on its website: <u>www.nsdl.co.in</u> and Central Depository Services (India) Limited on its website <u>www.cdslindia.com</u>.

**B.** The procedures and instructions for 'remote e-voting', 'attending the meeting' and 'e-voting at the meeting' are furnished below as part of this Notice.

**C.** The relevant explanatory statement pursuant to section 102 of the Companies Act, 2013 in respect of the Special Businesses as set out above is annexed hereto and form part of this notice.

**D.** Members, who have not registered their e-mail address so far, are requested to register their e-mail address for receiving all communication including Notices, Circulars, etc. from the Company electronically. Members are requested to intimate changes, if any, pertaining to their name, postal address, email address, telephone/ mobile numbers, Permanent Account Number (PAN), mandates, nominations, power of attorney, bank details such as, name of the bank and branch details, bank account number, MICR code, IFSC code, etc., to their Depository Participants in case the shares are held in electronic form and in case the shares are held in physical form to the Company's Registrar and Share Transfer Agents.

**E.** The Notice for the Extra Ordinary General Meeting will be available for inspection at the Registered Office of the Company on all working days in business hour up to the date of Extra Ordinary General Meeting. The above said shall also be available on the Company's website at <u>www.megacorpltd.com</u> and on the website of the Link Intime India Private Limited at <u>www.linkintime.co.in</u> for inspection and downloading by the shareholders of the company.

**G.** To support the Green Initiative, members who have not registered their e-mail address are requested to register their e-mail address for receiving all communication including Notices, etc. from the Company electronically. Members seeking further information on the Accounts or any other matter contained in the Notice are requested to write to the Company at least 7 days before the meeting so that relevant information can be kept ready at the meeting.

# **PROCEDURES / INSTRUCTIONS**

#### **Process and manner for attending the Extra Ordinary General Meeting through InstaMeet:**

1. Open the internet browser and launch the URL: <u>https://instameet.linkintime.co.in</u> & Click on **"Login".** 

Select the "Company" and 'Event Date' and register with your following details: -

A. Demat Account No. or Folio No: Enter your 16 digit Demat Account No. or Folio No

- Shareholders/ members holding shares in CDSL demat account shall provide 16 Digit Beneficiary ID
- Shareholders/ members holding shares in NSDL demat account shall provide 8 Character DP ID followed by 8 Digit Client ID
- Shareholders/ members holding shares in **physical form shall provide** Folio Number registered with the Company
- **B. PAN:** Enter your 10-digit Permanent Account Number (PAN) (Members who have not updated their PAN with the Depository Participant (DP)/

Company shall use the sequence number provided to you, if applicable.

**C. Mobile No.:** Enter your mobile number.

**D. Email ID:** Enter your email id, as recorded with your DP/Company.

▶ Click "Go to Meeting" (You are now registered for InstaMeet and your attendance is marked for the meeting).

#### <u>Instructions for Shareholders/ Members to Speak during the Extra Ordinary General Meeting</u> <u>through InstaMeet:</u>

- 1. Shareholders who would like to speak during the meeting must register their request with the company.
- 2. Shareholders will get confirmation on first cum first basis depending upon the provision made by the client.
- 3. Shareholders will receive "speaking serial number" once they mark attendance for the meeting.
- 4. Other shareholder may ask questions to the panelist, via active chat-board during the meeting.

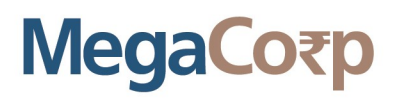

5. Please remember speaking serial number and start your conversation with panelist by switching on video mode and audio of your device.

Shareholders are requested to speak only when moderator of the meeting/ management will announce the name and serial number for speaking.

#### <u>Instructions for Shareholders/ Members to Vote during the Extra Ordinary General Meeting</u> <u>through InstaMeet:</u>

Once the electronic voting is activated by the scrutinizer during the meeting, shareholders/ members who have not exercised their vote through the remote e-voting can cast the vote as under:

- 1. On the Shareholders VC page, click on the link for e-Voting "Cast your vote"
- 2. Enter your 16 digit Demat Account No. / Folio No. and OTP (received on the registered mobile number/ registered email Id) received during registration for InstaMEET and click on 'Submit'.
- 3. After successful login, you will see "Resolution Description" and against the same the option "Favour/ Against" for voting.
- 4. Cast your vote by selecting appropriate option i.e. "Favour/Against" as desired. Enter the number of shares (which represents no. of votes) as on the cut-off date under 'Favour/Against'.
- 5. After selecting the appropriate option i.e. Favour/Against as desired and you have decided to vote, click on "Save". A confirmation box will be displayed. If you wish to confirm your vote, click on "Confirm", else to change your vote, click on "Back" and accordingly modify your vote.
- 6. Once you confirm your vote on the resolution, you will not be allowed to modify or change your vote subsequently.

**Note:** Shareholders/ Members, who will be present in the Extra Ordinary General Meeting through InstaMeet facility and have not casted their vote on the Resolutions through remote e-Voting and are otherwise not barred from doing so, shall be eligible to vote through e-Voting facility during the meeting. Shareholders/ Members who have voted through Remote e-Voting prior to the Extra Ordinary General Meeting will be eligible to attend/ participate in the Extra Ordinary General Meeting through InstaMeet. However, they will not be eligible to vote again during the meeting.

Shareholders/ Members are encouraged to join the Meeting through Tablets/ Laptops connected through broadband for better experience.

Shareholders/ Members are required to use Internet with a good speed (preferably 2 MBPS download stream) to avoid any disturbance during the meeting.

Please note that Shareholders/ Members connecting from Mobile Devices or Tablets or through Laptops connecting via Mobile Hotspot may experience Audio/Visual loss due to fluctuation in their network. It is therefore recommended to use stable Wi-FI or LAN connection to mitigate any kind of aforesaid glitches.

In case shareholders/ members have any queries regarding login/ e-voting, they may send an email to <u>instameet@linkintime.co.in</u> or contact on: - Tel: 022-49186175.

### **Remote e-Voting Instructions for shareholders:**

As per the SEBI circular dated December 9, 2020, individual shareholders holding securities in demat mode can register directly with the depository or will have the option of accessing various ESP portals directly from their demat accounts.

# Login method for Individual shareholders holding securities in demat mode is given below:

### Individual Shareholders holding securities in demat mode with NSDL:

### **METHOD 1 - If registered with NSDL IDeAS facility**

#### Users who have registered for NSDL IDeAS facility:

- a) Visit URL: <u>https://eservices.nsdl.com</u> and click on "Beneficial Owner" icon under "Login".
- b) Enter user id and password. Post successful authentication, click on "Access to e-voting".
- c) Click on "LINKINTIME" or "evoting link displayed alongside Company's Name" and you will be redirected to Link Intime InstaVote website for casting the vote during the remote e-voting period.

#### OR

#### User who have not registered for NSDL IDeAS facility:

- a) To register, visit URL: <u>https://eservices.nsdl.com</u> and select "Register Online for IDeAS Portal" or click on <u>https://eservices.nsdl.com/SecureWeb/IdeasDirectReg.jsp</u> "
- b) Proceed with updating the required fields.
- c) Post registration, user will be provided with Login ID and password.
- d) After successful login, click on "Access to e-voting".
- e) Click on "LINKINTIME" or "evoting link displayed alongside Company's Name" and you will be redirected to Link Intime InstaVote website for casting the vote during the remote e-voting period.

# METHOD 2 - By directly visiting the e-voting website of NSDL:

- a) Visit URL: <a href="https://www.evoting.nsdl.com/">https://www.evoting.nsdl.com/</a>
- b) Click on the "Login" tab available under 'Shareholder/Member' section.

#### Mega Corporation Limited

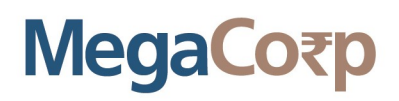

- c) Enter User ID (i.e., your sixteen-digit demat account number held with NSDL), Password/OTP and a Verification Code as shown on the screen.
- d) Post successful authentication, you will be re-directed to NSDL depository website wherein you can see "Access to e-voting".
- e) Click on "LINKINTIME" or "evoting link displayed alongside Company's Name" and you will be redirected to Link Intime InstaVote website for casting the vote during the remote e-voting period.

# Individual Shareholders holding securities in demat mode with CDSL:

# METHOD 1 – If registered with CDSL Easi/Easiest facility

### Users who have registered for CDSL Easi/Easiest facility.

- a) Visit URL: <u>https://web.cdslindia.com/myeasitoken/home/login</u> or <u>www.cdslindia.com</u>.
- b) Click on New System Myeasi
- c) Login with user id and password
- d) After successful login, user will be able to see e-voting menu. The menu will have links of e-voting service providers i.e., LINKINTIME, for voting during the remote e-voting period.
- e) Click on "LINKINTIME" or "evoting link displayed alongside Company's Name" and you will be redirected to Link Intime InstaVote website for casting the vote during the remote e-voting period.

# OR

# Users who have not registered for CDSL Easi/Easiest facility.

- a) To register, visit https://web.cdslindia.com/myeasitoken/Registration/EasiRegistration
- b) Proceed with updating the required fields.
- c) Post registration, user will be provided Login ID and password.
- d) After successful login, user able to see e-voting menu.
- e) Click on "LINKINTIME" or "evoting link displayed alongside Company's Name" and you will be redirected to Link Intime InstaVote website for casting the vote during the remote e-voting period.

# METHOD 2 - By directly visiting the e-voting website of CDSL.

- a) Visit URL: <u>https://www.cdslindia.com/</u>
- b) Go to e-voting tab.

Mega Corporation Limited Regd. Office: 62, Upper Ground Floor, Okhla Industrial Estate-III, New Delhi-110020 P +91 11 46557134 E info@megacorpltd.com www.megacorpltd.com

URL:

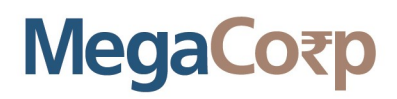

- c) Enter Demat Account Number (BO ID) and PAN No. and click on "Submit".
- d) System will authenticate the user by sending OTP on registered Mobile and Email as recorded in Demat Account
- e) After successful authentication, click on "LINKINTIME" or "evoting link displayed alongside Company's Name" and you will be redirected to Link Intime InstaVote website for casting the vote during the remote e-voting period.

# Individual Shareholders holding securities in demat mode with Depository Participant:

Individual shareholders can also login using the login credentials of your demat account through your depository participant registered with NSDL/CDSL for e-voting facility.

- a) Login to DP website
- b) After Successful login, members shall navigate through "e-voting" tab under Stocks option.
- c) Click on e-voting option, members will be redirected to NSDL/CDSL Depository site after successful authentication, wherein you can see e-voting menu.
- d) After successful authentication, click on "LINKINTIME" or "evoting link displayed alongside Company's Name" and you will be redirected to Link Intime InstaVote website for casting the vote during the remote e-voting period.

### Login method for Individual shareholders holding securities in physical form/ Non-Individual Shareholders holding securities in demat mode is given below:

Individual Shareholders of the company, holding shares in physical form / Non-Individual Shareholders holding securities in demat mode as on the cut-off date for e-voting may register for e-Voting facility of Link Intime as under:

- 1. Visit URL: <u>https://instavote.linkintime.co.in</u>
- 2. Click on "Sign Up" under 'SHARE HOLDER' tab and register with your following details: -

#### A. User ID:

Shareholders holding shares in physical form shall provide Event No + Folio Number registered with the Company. Shareholders holding shares in NSDL demat account shall provide 8 Character DP ID followed by 8 Digit Client ID; Shareholders holding shares in CDSL demat account shall provide 16 Digit Beneficiary ID.

**B. PAN:** Enter your 10-digit Permanent Account Number (PAN) (Shareholders who have not updated their PAN with the Depository Participant (DP)/ Company shall use the sequence number provided to you, if applicable.

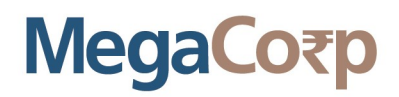

**C. DOB/DOI:** Enter the Date of Birth (DOB) / Date of Incorporation (DOI) (As recorded with your DP / Company - in DD/MM/YYYY format)

**D. Bank Account Number:** Enter your Bank Account Number (last four digits), as recorded with your DP/Company.

\*Shareholders holding shares in **physical form** but have not recorded 'C' and 'D', shall provide their Folio number in 'D' above \*Shareholders holding shares in **NSDL form**, shall provide 'D' above

► Set the password of your choice (The password should contain minimum 8 characters, at least one special Character (@!#\$&\*), at least one numeral, at least one alphabet and at least one capital letter).

► Click "confirm" (Your password is now generated).

- 3. Click on 'Login' under 'SHARE HOLDER' tab.
- 4. Enter your User ID, Password, and Image Verification (CAPTCHA) Code and click on 'Submit'.

### **Cast your vote electronically:**

- 1. After successful login, you will be able to see the notification for e-voting. Select **'View'** icon.
- 2. E-voting page will appear.
- 3. Refer the Resolution description and cast your vote by selecting your desired option **'Favour / Against'** (If you wish to view the entire Resolution details, click on the **'View Resolution'** file link).
- 4. After selecting the desired option i.e. Favour / Against, click on **'Submit'**. A confirmation box will be displayed. If you wish to confirm your vote, click on **'Yes'**, else to change your vote, click on 'No' and accordingly modify your vote.

# Guidelines for Institutional shareholders ("Corporate Body/ Custodian/Mutual Fund"):

# **STEP 1 – Registration**

- a) Visit URL: <u>https://instavote.linkintime.co.in</u>
- b) Click on Sign up under "Corporate Body/ Custodian/Mutual Fund"
- c) Fill up your entity details and submit the form.
- d) A declaration form and organization ID is generated and sent to the Primary contact person email ID (which is filled at the time of sign up at Sr.No. 2 above). The said form is to be signed by the Authorised Signatory, Director, Company Secretary of the entity & stamped and sent to <u>insta.vote@linkintime.co.in</u>.
- e) Thereafter, Login credentials (User ID; Organisation ID; Password) will be sent to Primary contact person's email ID.

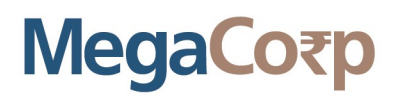

f) While first login, entity will be directed to change the password and login process is completed.

# **STEP 2 – Investor Mapping**

- a) Visit URL: <u>https://instavote.linkintime.co.in</u> and login with credentials as received in Step 1 above.
- b) Click on "Investor Mapping" tab under the Menu Section
- c) Map the Investor with the following details:
  - a. 'Investor ID' -
  - i. Members holding shares in NSDL demat account shall provide 8 Character DP ID followed by 8 Digit Client ID i.e., IN00000012345678
- ii. Members holding shares in CDSL demat account shall provide 16 Digit Beneficiary ID.
  - **b.** 'Investor's Name Enter full name of the entity.
  - **c.** 'Investor PAN' Enter your 10-digit PAN issued by Income Tax Department.
  - **d.** 'Power of Attorney' Attach Board resolution or Power of Attorney. File Name for the Board resolution/Power of Attorney shall be DP ID and Client ID. Further, Custodians and Mutual Funds shall also upload specimen signature card.
- d) Click on Submit button and investor will be mapped now.
- e) The same can be viewed under the "Report Section".

# **STEP 3 – Voting through remote e-voting.**

The corporate shareholder can vote by two methods, once remote e-voting is activated:

# **METHOD 1 - VOTES ENTRY**

- a) Visit URL: <u>https://instavote.linkintime.co.in</u> and login with credentials as received in Step 1 above.
- b) Click on 'Votes Entry' tab under the Menu section.
- c) Enter Event No. for which you want to cast vote. Event No. will be available on the home page of Instavote before the start of remote evoting.
- d) Enter '16-digit Demat Account No.' for which you want to cast vote.
- e) Refer the Resolution description and cast your vote by selecting your desired option 'Favour / Against' (If you wish to view the entire Resolution details, click on the '**View Resolution**' file link).
- f) After selecting the desired option i.e., Favour / Against, click on 'Submit'.
- g) A confirmation box will be displayed. If you wish to confirm your vote, click on 'Yes', else to change your vote, click on 'No' and accordingly modify your vote. (Once you cast your vote on the resolution, you will not be allowed to modify or change it subsequently).

OR

### **VOTES UPLOAD:**

- a) Visit URL: <u>https://instavote.linkintime.co.in</u> and login with credentials as received in Step 1 above.
- b) You will be able to see the notification for e-voting in inbox.
- c) Select 'View' icon for 'Company's Name / Event number '. E-voting page will appear.
- d) Download sample vote file from 'Download Sample Vote File' option.
- e) Cast your vote by selecting your desired option 'Favour / Against' in excel and upload the same under 'Upload Vote File' option.
- f) Click on 'Submit'. 'Data uploaded successfully' message will be displayed. (Once you cast your vote on the resolution, you will not be allowed to modify or change it subsequently).

#### **Helpdesk**:

# Helpdesk for Individual shareholders holding securities in physical form/ Non-Individual Shareholders holding securities in demat mode:

Shareholders facing any technical issue in login may contact Link Intime INSTAVOTE helpdesk by sending a request at <u>enotices@linkintime.co.in</u> or contact on: - Tel: 022 – 4918 6000.

# Helpdesk for Individual Shareholders holding securities in demat mode:

Individual Shareholders holding securities in demat mode may contact the respective helpdesk for any technical issues related to login through Depository i.e., NSDL and CDSL.

| Login type           | Helpdesk details                                          |
|----------------------|-----------------------------------------------------------|
| Individual           | Members facing any technical issue in login can contact   |
| Shareholders holding | NSDL helpdesk by sending a request at                     |
| securities in demat  | evoting@nsdl.co.in or call at : 022 - 4886 7000 and 022 - |
| mode with NSDL       | 2499 7000                                                 |
| Individual           | Members facing any technical issue in login can contact   |
| Shareholders holding | CDSL helpdesk by sending a request at                     |
| securities in demat  | helpdesk.evoting@cdslindia.com or contact at toll free    |
| mode with CDSL       | no. 1800 22 55 33                                         |

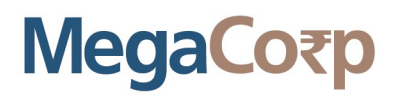

#### **Forgot Password:**

# Individual shareholders holding securities in physical form has forgotten the password:

If an Individual shareholder holding securities in physical form has forgotten the USER ID [Login ID] or Password or both then the shareholder can use the "Forgot Password" option available on the e-Voting website of Link Intime: https://instavote.linkintime.co.in

o Click on **'Login'** under **'SHARE HOLDER'** tab and further Click **'forgot password?'** o Enter User ID, select Mode and Enter Image Verification code (CAPTCHA). Click on "SUBMIT".

In case shareholders is having valid email address, Password will be sent to his / her registered e-mail address. Shareholders can set the password of his/her choice by providing the information about the particulars of the Security Question and Answer, PAN, DOB/DOI, Bank Account Number (last four digits) etc. as mentioned above. The password should contain a minimum of 8 characters, at least one special character (@!#\$&\*), at least one numeral, at least one alphabet and at least one capital letter.

<u>User ID for Shareholders holding shares in Physical Form (i.e. Share Certificate)</u>: Your User ID is Event No + Folio Number registered with the Company

<u>User ID for Shareholders holding shares in NSDL demat account</u> is 8 Character DP ID followed by 8 Digit Client ID

<u>User ID for Shareholders holding shares in CDSL demat account</u> is 16 Digit Beneficiary ID.

# Institutional shareholders ("Corporate Body/ Custodian/Mutual Fund") has forgotten the password:

If a Non-Individual Shareholders holding securities in demat mode has forgotten the USER ID [Login ID] or Password or both then the shareholder can use the "Forgot Password" option available on the e-Voting website of Link Intime: <u>https://instavote.linkintime.co.in</u>

- o Click on **'Login'** under **'Corporate Body/ Custodian/Mutual Fund'** tab and further Click **'forgot password?'**
- o Enter User ID, Organization ID and Enter Image Verification code (CAPTCHA). Click on "SUBMIT".

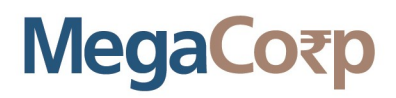

In case shareholders is having valid email address, Password will be sent to his / her registered e-mail address. Shareholders can set the password of his/her choice by providing the information about the particulars of the Security Question and Answer, PAN, DOB/DOI, Bank Account Number (last four digits) etc. as mentioned above. The password should contain a minimum of 8 characters, at least one special character (@!#\$&\*), at least one numeral, at least one alphabet and at least one capital letter.

# Individual Shareholders holding securities in demat mode with NSDL/ CDSL has forgotten the password:

Shareholders who are unable to retrieve User ID/ Password are advised to use Forget User ID and Forget Password option available at abovementioned depository/ depository participants website.

- ➢ It is strongly recommended not to share your password with any other person and take utmost care to keep your password confidential.
- ➢ For shareholders/ members holding shares in physical form, the details can be used only for voting on the resolutions contained in this Notice.
- During the voting period, shareholders/ members can login any number of time till they have voted on the resolution(s) for a particular "Event".

#### **EXPLANATORY STATEMENT**

The following statement sets out all material facts relating to Special Business in Item No. 1 pursuant to provisions of Section 102(1) of the Companies Act, 2013, mentioned in the accompanying notice:

#### Item No. 1

M/s. A G M S & Co., Chartered Accountants, (Firm Registration No: 021141N) have tendered their resignation as Statutory Auditors w.e.f. 09.08.2024 citing reasons that due to attainment of age of 72 years and due to ongoing health concern, they are unable to continue as statutory auditors. This has resulted into a casual vacancy in the office of Statutory Auditors of the Company as envisaged by Section 139(8) of the Companies Act, 2013. Casual vacancy caused by the resignation of auditor shall be approved by the shareholders in General Meeting within three months from the date of recommendation of the Board of Directors of the Company. The Board of Directors of the Company recommended the appointment of M/s Manish Pandey & Associates (FRN: 019807C) as the Statutory Auditors of the Company to fill the casual vacancy caused by the resignation of M/s A G M S & Co. Accordingly, shareholders' approval by way of ordinary resolution is sought.

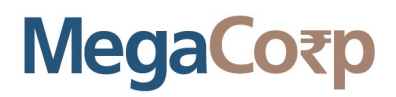

M/s Manish Pandey & Associates (FRN: 019807C), have conveyed their consent for being appointed as the Statutory Auditors of the Company along with a confirmation that, their appointment, if made by the members, would be within the limits prescribed under the Companies Act, 2013 and shall satisfy the criteria as provided under section 141 of the Companies Act, 2013 and have given a certificate in prescribed form B declaring that firm complies with all eligibility norms prescribed by RBI regarding appointment of statutory auditors.

The Board of Directors of the Company recommends the passing of the resolution in Item No. 01 of the notice as an ordinary resolution.

None of the Directors or Key Managerial Persons of the Company (including their relatives), except to the extent of their shareholding in the Company are concerned or interested in the said resolution.

By Order of the Board For MEGA CORPORATION LIMITED

Place: New Delhi Date: 02.11.2024

> Sd/-Krashmee Bhartiya (Company Secretary cum Compliance Officer) Membership No. : A66667